# **GET STARTED WITH**

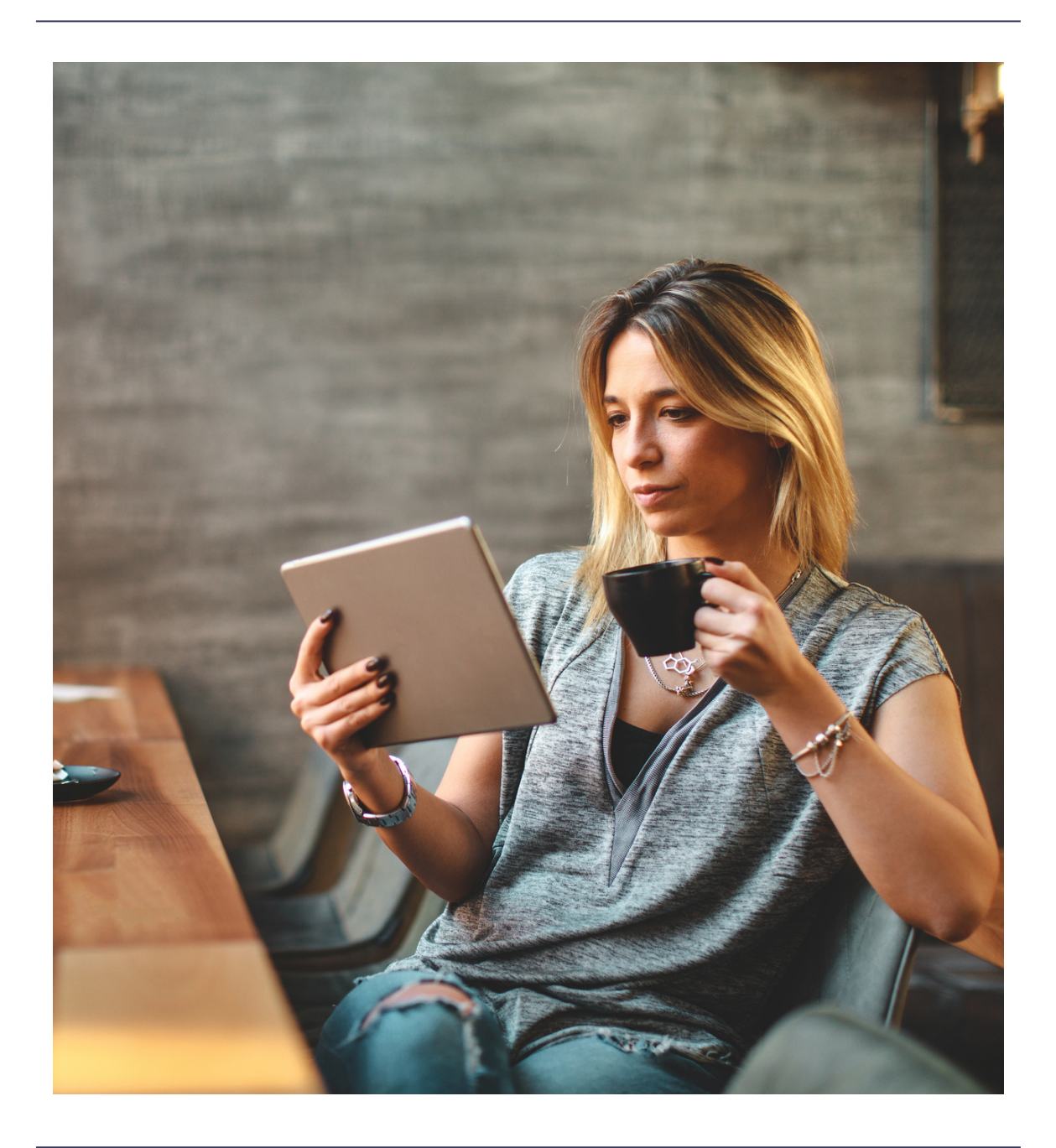

## LOBBI APP

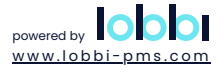

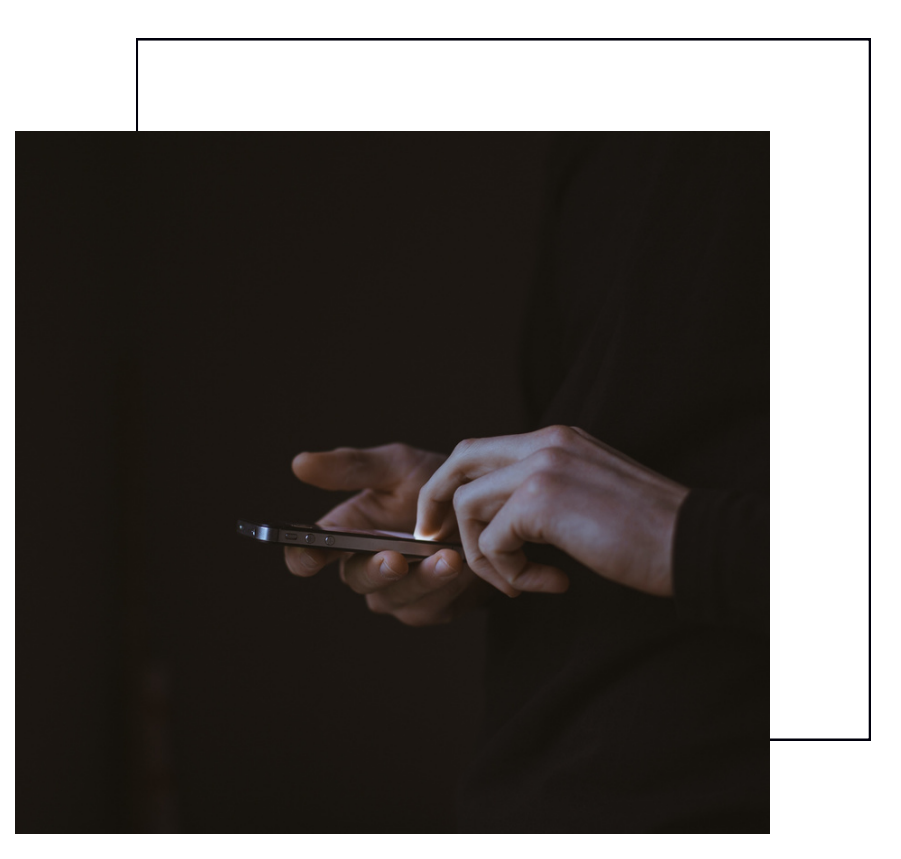

| Introduction                         | 3 |  |  |  |  |  |
|--------------------------------------|---|--|--|--|--|--|
| About the Lobbi App                  |   |  |  |  |  |  |
| Getting started - installation guide | 5 |  |  |  |  |  |
| Lobbi App walkthrough                | 6 |  |  |  |  |  |
| 1. Home page                         | 6 |  |  |  |  |  |
| 2. Room rack                         | 6 |  |  |  |  |  |
| 3. Booking details                   | 6 |  |  |  |  |  |
| 4. Booking wizard                    | 7 |  |  |  |  |  |
| Upcoming features                    |   |  |  |  |  |  |

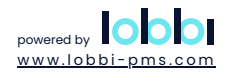

## INTRODUCTION

Introducing Lobbi App, the ultimate on-the-go solution for hotel management.

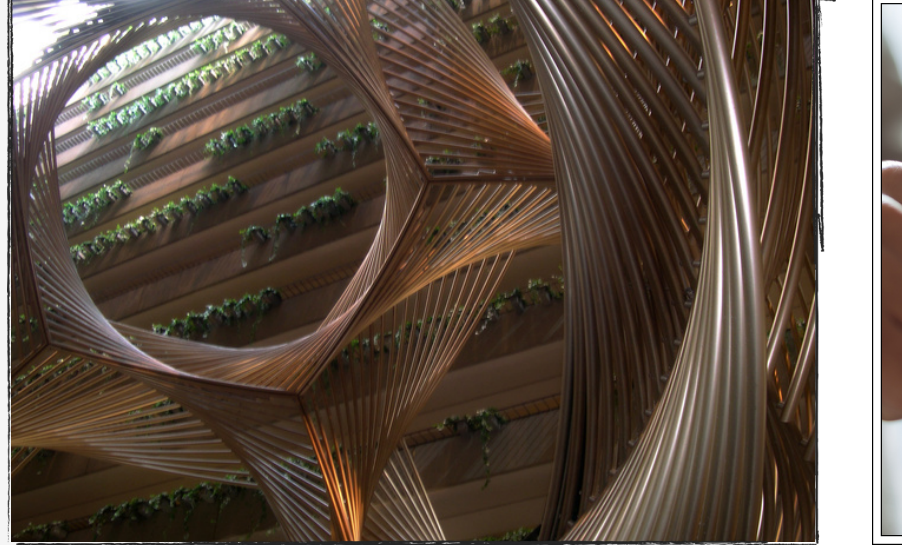

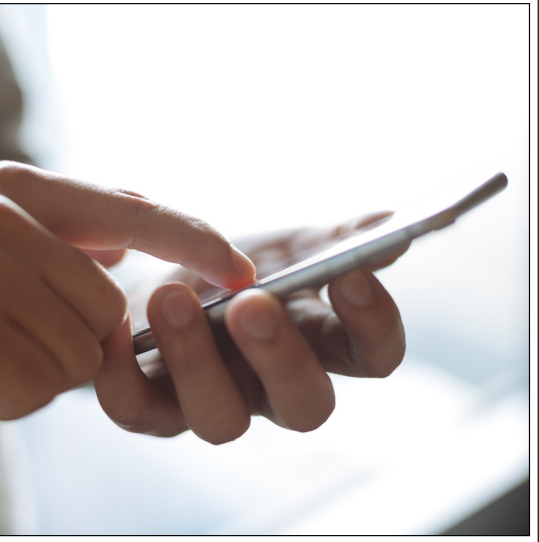

With a user-friendly interface, this tablet and smartphone-friendly app provides real-time data on occupancy, arrivals, departures, and in-house status. The mobile-optimized room rack, featuring Lobbi's color coding, ensures quick check-in and check-out.

Use Lobbi App as your pocket PMS for seamless availability checks and easy booking creation. Syncing effortlessly with Lobbi PMS, it also offers multi-property management.

Stay tuned for upcoming features like Housekeeping App integration, advanced dashboards, and streamlined communication.

Lobbi App: redefine hotel management with flexibility and convenience.

## About the Lobbi App

## Manage your hotel on the go

- Use Lobbi App as your pocket PMS
- Check availability at a glance
- Create new bookings easily using the booking wizard
- Check-in and check-out functionalities
- Mobile optimised room rack with Lobbi colour coding
- Dashboard with occupancy, arrivals, departures and in-house status

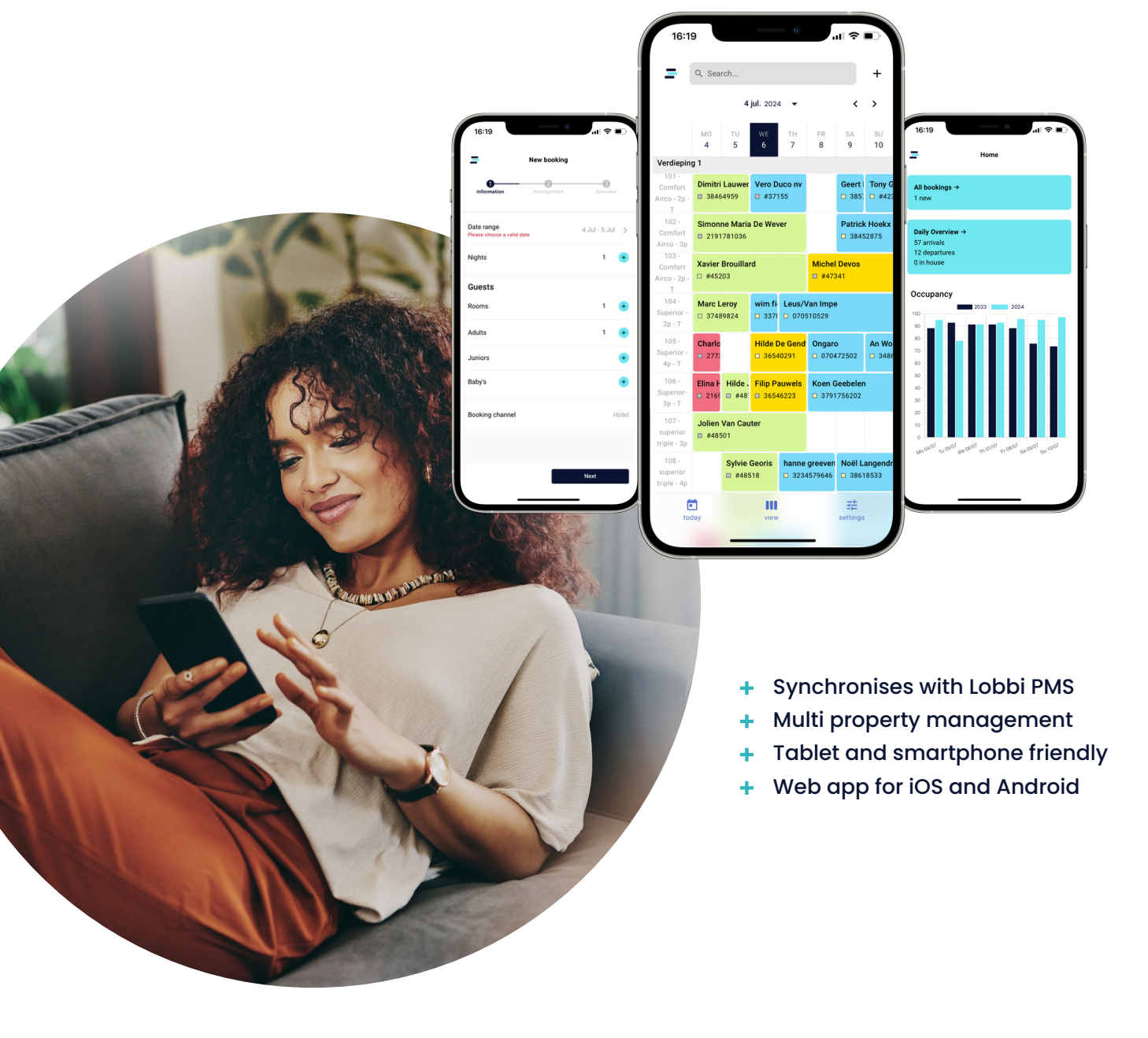

## **STEP 1 - Request activation**

E-mail <u>support@lobbi-pms.com</u> to request Lobbi App activation. Our team will confirm eligibility and inform you of any fee changes. Await activation status update.

## STEP 2 - Create a Lobbi apps user

#### 1. Navigate to Management > Users.

|  |                  |                               |          |                                     |            |                          |                        |        | naloz - Demo - Cash | 6760.00, P., 1991, 45, 515 mout |
|--|------------------|-------------------------------|----------|-------------------------------------|------------|--------------------------|------------------------|--------|---------------------|---------------------------------|
|  | Dashboard Mailbo | Addressbook Room Raci         | Administ | ration Payments Ma                  | anagement  | Reports Configurat       | tion Support           | News   | ngetog * Demo* Cash | erector - 2 - 🐭 - 2 Isignour    |
|  | Calendar Schedu  | le Users la port              |          |                                     |            |                          |                        |        |                     | ₽<br>Demo Hotel Lobbi           |
|  | Username         | Email                         | Language | Locations                           | Start page | Role                     | Last Login             | Active | 0                   | Add PMS user                    |
|  | Demo             | demo@lobbi-pms.com            | en_GB    | Demo Hotel Lobbi, Events -<br>Zalen | Roomrack   | Management,<br>Reception | 2024-01-28 14:17:29    | 0      | 1                   | Add Lobbi app user              |
|  | mediabelgium     |                               | en_GB    | Demo Hotel Lobbi                    | Roomrack   | Management               | 2022-06-28<br>14:19:23 | •      | 1                   |                                 |
|  | dev              | dev@lobbi-pms.com             | en_GB    | Demo Hotel Lobbi                    | Roomrack   | Reception                | 2023-11-29 12:54:01    | 0      | 1                   |                                 |
|  | Norbert          | norbert.nica@polibrigroup.com | en_GB    | Demo Hotel Lobbi                    | Roomrack   | Management               | 2023-03-07<br>10:57:19 | ٥      | 1                   |                                 |

## 2. Click on Add Lobbi app user.

3. Fill in your name and work e-mail address,

select Manager as the role, provide a password, and click Save and close.

| Demo         | dem   | o@lobbi-pms.com     | en_GB   | Demo Hotel Lobbi, Events -<br>Zalen | Roomrack | Management,<br>Reception | 2024-01-28 14:17:29 | ٥ | 1   |
|--------------|-------|---------------------|---------|-------------------------------------|----------|--------------------------|---------------------|---|-----|
| mediabelgium |       | Add Lobbi app use   | r       |                                     |          |                          |                     |   | E × |
| dev          | dev   | Name                | В       | etty Boop                           |          |                          |                     |   |     |
| Norbert      | nori  | Email               | b       | etty.b@lobbi-pms.cor                |          |                          |                     |   |     |
| Test1234     | test  | Role                | n       | nanager v                           |          |                          |                     |   |     |
| Atlas        | atla  | Password            |         |                                     |          |                          |                     |   |     |
| Georgios     | geo   | Save Save and close | 1 Close |                                     |          |                          |                     |   | li  |
| Ceciel       | cecie | tl@lobbi.be         | en_GB   | Demo Hotel Lobbi                    | Roomrack | Management               | 2023-11-01 12:18:09 | 0 | 1   |
|              |       |                     |         |                                     |          | Management,              | 2023-08-15          | - |     |

## Step 3 - Install the Lobbi App on your device

## For Android

- 1. Launch the Chrome app.
- 2. Navigate to <u>app.lobbi-pms.com</u>
- 3. Tap the menu icon (three dots in the upper right-hand corner).
- 4. Select Add to Home Screen.
- 5. Enter a name for the app (e.g., Lobbi App) and tap Add.

## For iOS (iPhone or iPad)

1. Launch Safari (Note: Chrome will not work for this step).

## 2. Navigate to <u>app.lobbi-pms.com</u>

- 3. Tap the share icon (a square with an arrow pointing out of it).
- 4. Select Add to Home Screen.
- 5. Enter a name for the app (e.g., Lobbi App) and tap Add.

## Lobbi App walkthrough

## 1. Home page

## All bookings

- Booking overview with searchbar
- Quick access to reservation data and guest profiles

## **Daily overview**

- List of arrivals, departures and in-house guests
- Date selection in calendar
- Quick check-in and check-out

## Occupancy

Follow up Key Performance Indicators

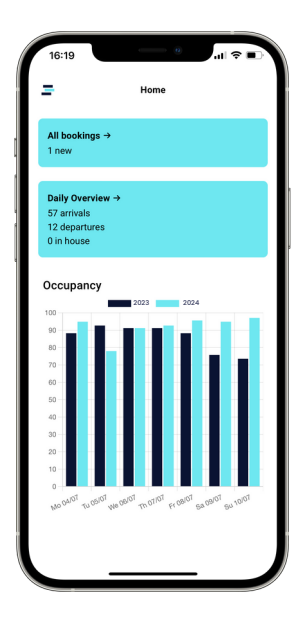

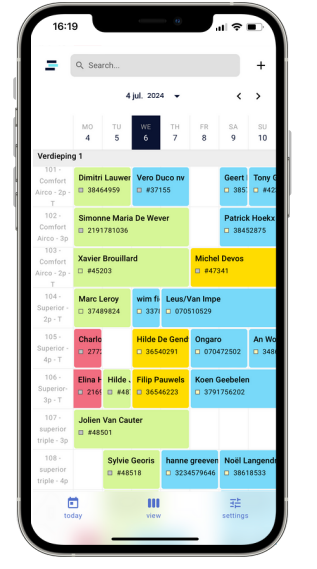

#### 2. Room rack

- Mobile optimised room rack with Lobbi colour coding
- Easy navigation in the calendar
- Create booking
- Quick access to reservation details
- Search box for bookings and contacts
- List of arrivals, departures and in-house guests
- Date selection in calendar
- Quick check-in and check-out

#### 3. Booking details

- Reservation data
- Guest profile
- CRM note
- Booking balance
- Detail of the supplements

## Actions

- Add supplements and meals
- Cancel booking and undo cancellation
- Register a check-in or check-out
- Add CRM note

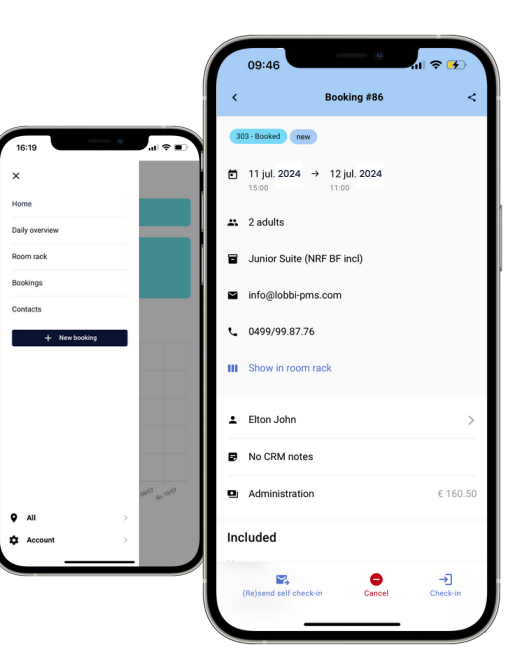

## Lobbi App walkthrough

## 4. Booking wizard

Create a booking in 5 steps

**STEP 1 - Information** Select dates, number of rooms, and guests.

**STEP 2 - Arrangement** Choose an available room type or package.

**Step 3 - Overview** Select or create a new guest contact.

**Step 4 - Overview** Add a CRM note

**Step 5 - Overview** Tap create booking

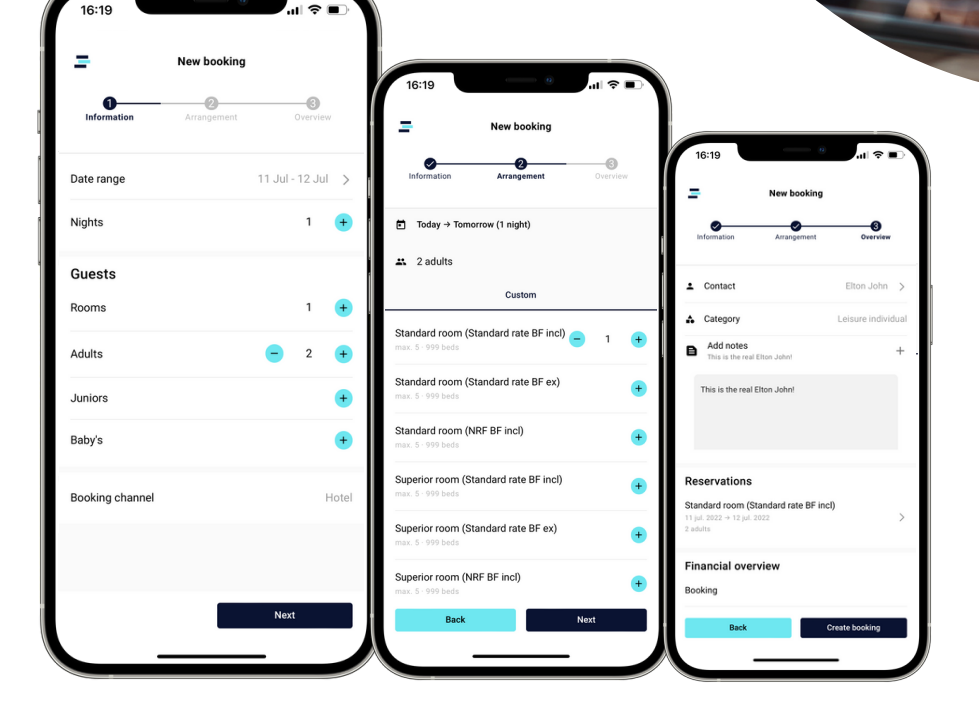

## **Upcoming features**

At Lobbi, we're constantly improving the hotel management experience through ongoing upgrades to the Lobbi App. Our upcoming features aim to enhance industry efficiency,

making Lobbi App a top solution for streamlined hotel management

- + Task management
- + Dashboard & reports
- + Payment registration
- + Issue key functionality
- + Cleaning status overview
- + Unallocated rooms display
- + Lobbi Housekeeping App integration
- + E-mail communication (confirmation, cancellation, payment link, ...)

| 16:1     | 19               |                    |                 | •               |         | ıI ≎          |         |  |  |  |  |  |
|----------|------------------|--------------------|-----------------|-----------------|---------|---------------|---------|--|--|--|--|--|
| =        | Q Sea            | rch                |                 |                 |         |               | +       |  |  |  |  |  |
|          |                  | 28 jun. 2024 👻 < 📏 |                 |                 |         |               |         |  |  |  |  |  |
|          | M0<br>27         | TU<br>28           | WE<br>29        | тн<br><b>30</b> | FR<br>1 | SA<br>2       | SU<br>3 |  |  |  |  |  |
| 102      | david o<br>■ #66 | le windt           | Geoff<br>#73    | De Muer         |         |               |         |  |  |  |  |  |
| 103      | david (          |                    |                 |                 |         |               |         |  |  |  |  |  |
| 104      | david o          | le windt           |                 |                 |         |               |         |  |  |  |  |  |
| 105      | david o<br>□ #66 | le windt           |                 |                 |         |               |         |  |  |  |  |  |
| Tweede e | etage            |                    |                 |                 |         |               |         |  |  |  |  |  |
| 201      |                  |                    | Jan Ja<br>□ #74 | insen           |         |               |         |  |  |  |  |  |
| 202      |                  |                    | Jan Ja          | insen           |         |               |         |  |  |  |  |  |
| 203      |                  |                    |                 |                 |         |               |         |  |  |  |  |  |
| 204      |                  |                    | Geoff #67       | De Muer         |         |               |         |  |  |  |  |  |
| to       | day              |                    | view            | ,               |         | 로<br>settings |         |  |  |  |  |  |
|          |                  | _                  |                 |                 | -       |               |         |  |  |  |  |  |

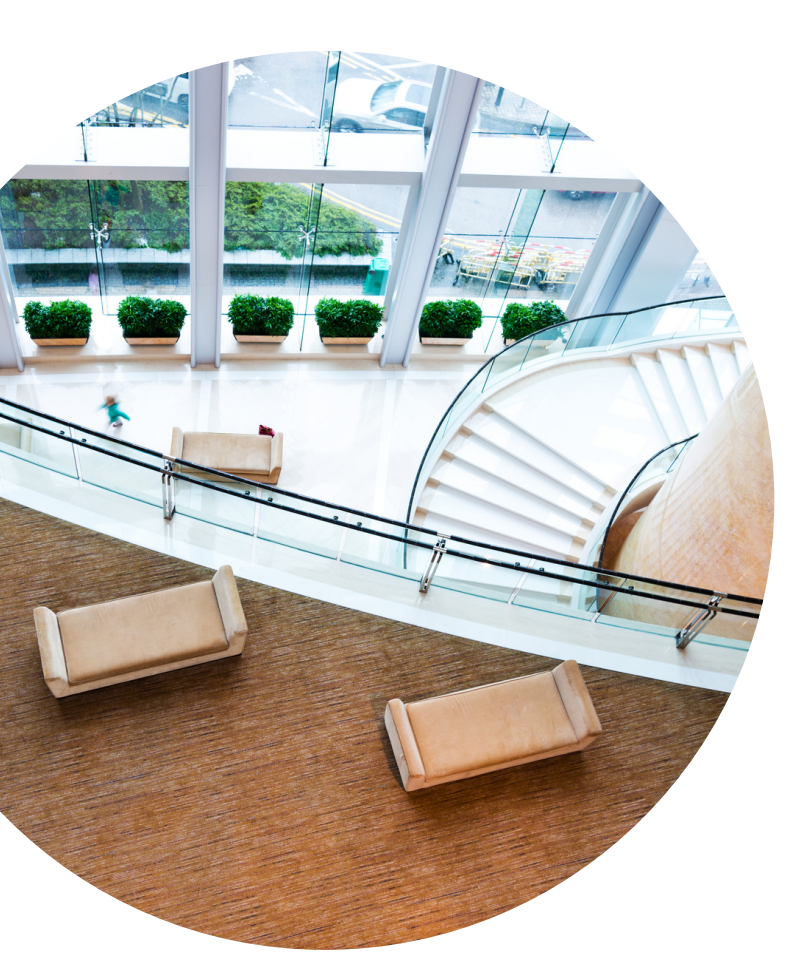

Feel free to reach out to our dedicated team with any questions, remarks, or feedback. We're always eager to hear from you and ensure your experience is exceptional!

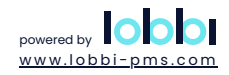